AGRUPAMENTO DE ESCOLAS COELHO E CASTRO

CURSO PROFISSIONAL DE TÉCNICO DE TURISMO

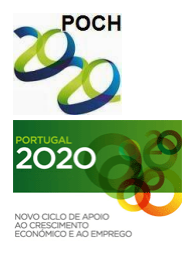

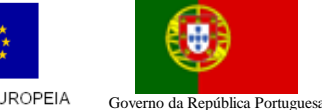

FICHA Nº8 UNIÃO EUROPEIA

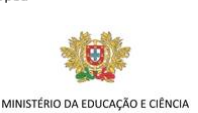

TECNOLOGIAS DA INFORMAÇÃO E COMUNICAÇÃO

- 1) Crie um novo livro no Microsoft Excel.
- 2) Guarde o livro com o nome "IVA".
- 3) Crie as seguintes tabelas, na folha 2, começando na célula B5:

|    | A | В                         | С          | D          | E   | F            | G     |
|----|---|---------------------------|------------|------------|-----|--------------|-------|
| 1  |   |                           |            |            |     |              |       |
| 2  |   |                           |            |            |     |              |       |
| 3  |   |                           |            |            |     |              |       |
| 4  |   |                           |            |            |     |              |       |
| 5  |   | Preço Unitário<br>(euros) |            |            |     |              |       |
| 6  |   | 8                         |            |            |     |              |       |
| 7  |   |                           |            |            |     |              |       |
| 8  |   |                           | Designação | Quantidade | IVA | Valor do IVA | Total |
| 9  |   |                           | Caneca     | 42         | 19% |              |       |
| 10 |   |                           | Prato      | 20         | 19% |              |       |
| 11 |   |                           | Leite      | 8          | 5%  |              |       |
| 12 |   |                           | Соро       | 1          | 17% |              |       |
| 13 |   |                           | Travessa   | 26         | 12% |              |       |
| 14 |   |                           | Toalha     | 29         | 17% |              |       |
| 15 |   |                           |            |            |     | Total        |       |
| 16 |   |                           |            |            |     |              |       |

- 4) Altere o nome da folha 1 para "ID". Altere o nome da folha 2 para "Produtos".
- 5) Formate as tabelas da seguinte forma:
  - Tipo de letra: Arial, 12
  - Limites: cor azul escuro
  - Largura das colunas: coluna B  $\rightarrow$  16.3 e as colunas C a G  $\rightarrow$ 16
  - Altura das linhas: linhas 5, 6  $\rightarrow$  36 e das linhas 8 à 15  $\rightarrow$ 25
- 6) Insira as fórmulas, sabendo que o Valor do Iva resulta da aplicação da respectiva taxa ao valor total do artigo.

**Nota:** A fórmula deve ser feita para a primeira linha e depois ser copiada para as restantes utilizando as referências absolutas quando necessário.

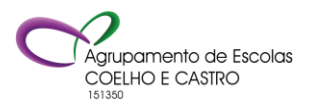